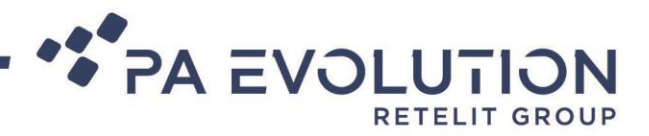

# Manuale d'utilizzo Area Riservata Lucca Bandi

# Sommario

| Premessa                                  | 2  |
|-------------------------------------------|----|
| Accesso ai servizi                        | 2  |
| Accesso all'Area Riservata                | 3  |
| Inviare una nuova domanda                 | 3  |
| Benvenuto                                 | 4  |
| Informativa Privacy                       | 5  |
| Individuazione della tipologia di pratica | 5  |
| Inserimento anagrafiche                   | 6  |
| Domicilio elettronico                     | 9  |
| Localizzazione dell'Attività              | 9  |
| Schede da compilare                       | 11 |
| Allegati                                  | 12 |
| Riepilogo della domanda                   | 13 |
| Le mie domande                            | 15 |
| Domande in sospeso                        | 17 |

#### PA EVOLUTION S.r.I.

Società con azionista unico soggetta all'attività di direzione e coordinamento da parte di Retelit S.p.A.

SEDE LEGALE AMMINISTRATIVA, OPERATIVA E CERTIFICATA (Cert 211944-2016-AQ-ITA-ACCREDIA)

Via Ippolito Rosellini, 12 - 20124 Milano (MI)

SEDE OPERATIVA E CERTIFICATA (Cert 211944-2016-AQ-ITA-ACCREDIA | Cert 213487-AIS2017-ITA-ACCREDIA) Via Giovanni Battista Pontani, 33 - 06128 Perugia (PG)

ALTRE SEDI OPERATIVE - Viale Pasteur, 78 - 00144 Roma (RM) - Via Bartolomeo Cavaceppi, 113 - 00127 Roma (RM)

Tel. (39) 075 5997279 - Fax (39) 075 5286014 - pec paevolution@pec.it - www.pa-evolution.com - www.retelit.it Capitale Sociale Euro 100.000,00 i.v. - R.E.A. 2537834 - Registro Imprese di Milano - Codice Fiscale e P.IVA 02279100545

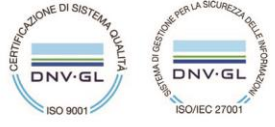

Sede di Perugia

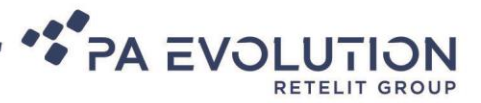

# Premessa

La presente guida contiene le indicazioni per la presentazione di una nuova domanda, per il recupero dell'eventuale domanda in sospeso e per la visualizzazione dello stato di avanzamento della suddetta domanda, come ad esempio il bando per l'assegnazione di contributi ad integrazione dei canoni di locazione che andremo a vedere di seguito.

# Accesso ai servizi

Per poter accedere ed inviare una nuova domanda, collegarsi al link di riferimento (nel caso specifico <u>http://159.213.73.44/areariservata/Login.aspx?idComune=E715&software=X1</u>) ed effettuare la Login tramite CNS cliccando sul tasto "Accesso Utente".

| 8 | ACCESSO SICURO                                                                                                    |                                                                                                    |
|---|----------------------------------------------------------------------------------------------------|----------------------------------------------------------------------------------------------------|
|   | Ingresso riservato agli utenti in possesso di una Smart Card o<br>chiavetta USB che risponda ai requisiti della Carta Nazionale dei | GUIDA ALL'ACCESSO                                                                                                    |
| 6 | Accertarsi che la CNS sia inserita nell'apposito lettore                                                                            | Qualsiasi browser si utilizzi (Internet Explor<br>Firefox, ecc.) è necessario che siano st<br>previamente installati i driver di gestione del letto<br>di schede e della Smart Card, forniti dai relat<br>produttori/erogatori. |
|   | Accesso alternativo con Applet Java PROCEDI>                                                                                        | LEGGI LA GUIDA COMPLETA >>                                                                                                    |
|   |                                                                                                    |                                                                                                    |
|   |                                                                                                    |                                                                                                    |

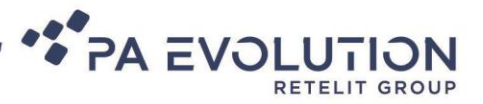

# Accesso all'Area Riservata

Dopo aver effettuato l'accesso al servizio, si accederà alla propria Area Riservata – Scrivania Virtuale. La pagina visualizzata sarà la seguente:

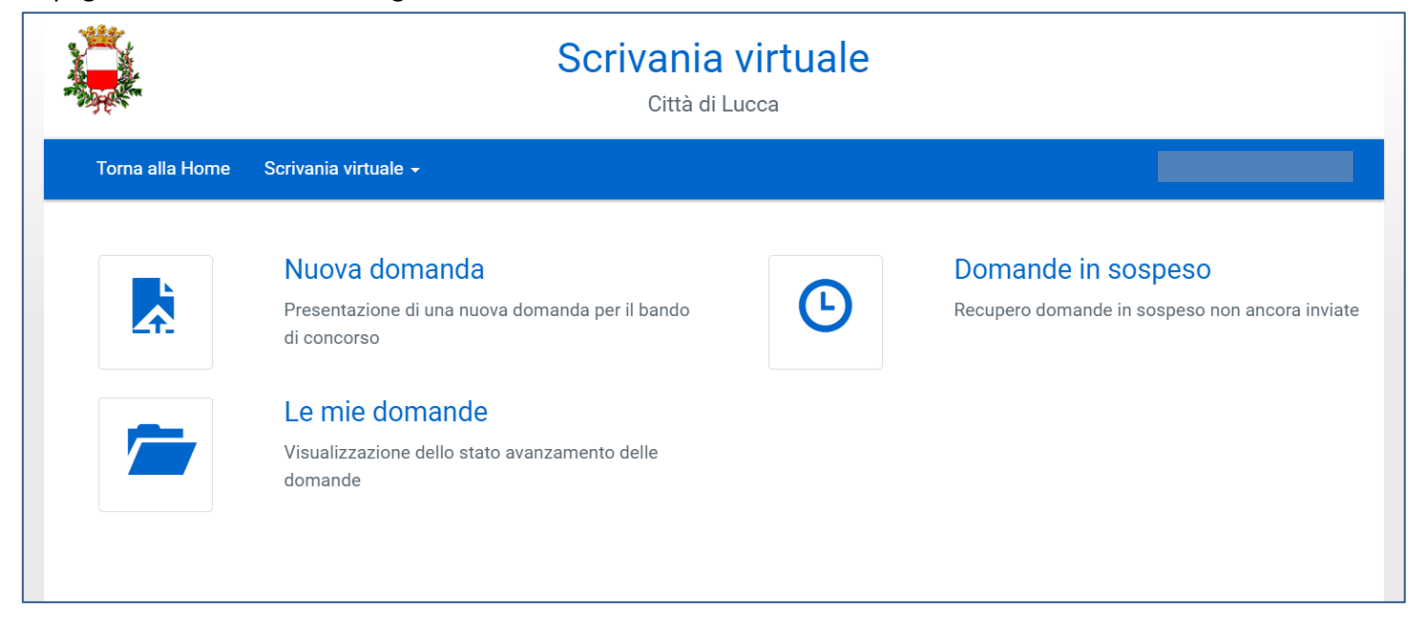

Da qui, sarà possibile inserire una nuova domanda, controllare eventuali domande in sospeso e visualizzare lo stato di avanzamento delle domande già inviate.

# Inviare una nuova domanda

Selezionando il pulsante "Nuova Domanda" si accederà quindi alla compilazione della domanda in oggetto.

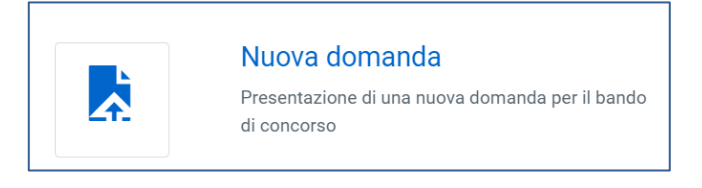

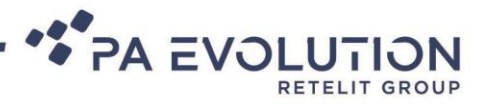

## Benvenuto

Come primo step, verrà visualizzata la seguente pagina di introduzione e guida ai passaggi successivi.

| Torna alla Home Scrivania virtuale -                                                                                                    |  |  |  |  |  |  |  |  |  |
|----------------------------------------------------------------------------------------------------|--|--|--|--|--|--|--|--|--|
| Benvenuto                                                                                                    |  |  |  |  |  |  |  |  |  |
| Le pagine che seguono rappresentano il percorso guidato per la presentazione di una domanda on line.                                                                                                    |  |  |  |  |  |  |  |  |  |
| Il percorso per inviare la domanda on line è composto da una serie di step.<br>In fondo si trova la numerazione degli step da seguire e in blu viene evidenziato lo step che si sta compilando.<br>E' possibile sospendere la compilazione senza aver completato tutti gli step: in tal caso verranno comunque salvati i dati inseriti nelle schede compilate.<br>La compilazione potrà essere continuata cliccando sul menu "Scrivania Virtuale" (in alto a sinistra) e selezionando la voce "Domande in sospeso".<br>ATTENZIONE: si fa presente che dopo 10 minuti di inattività la sessione si interrompe, per cui sarà necessario autenticarsi nuovamente |  |  |  |  |  |  |  |  |  |
| 1 2 3 4 5 6 7 8 9 10 11 Vai avanti <b>&gt;</b>                                                                                                    |  |  |  |  |  |  |  |  |  |

L'iter di presentazione di una domanda è diviso in STEP: per passare da uno STEP al successivo è necessario utilizzare il link Vai avanti > . In maniera analoga, per tornare a step precedenti, si può utilizzare il link forma indietro (presente solo dallo STEP 2).

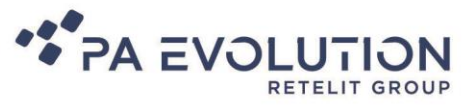

# Informativa Privacy

In questo step viene riportata l'informativa relativa alla privacy. E' necessario accettare le condizioni per poter passare allo step successivo.

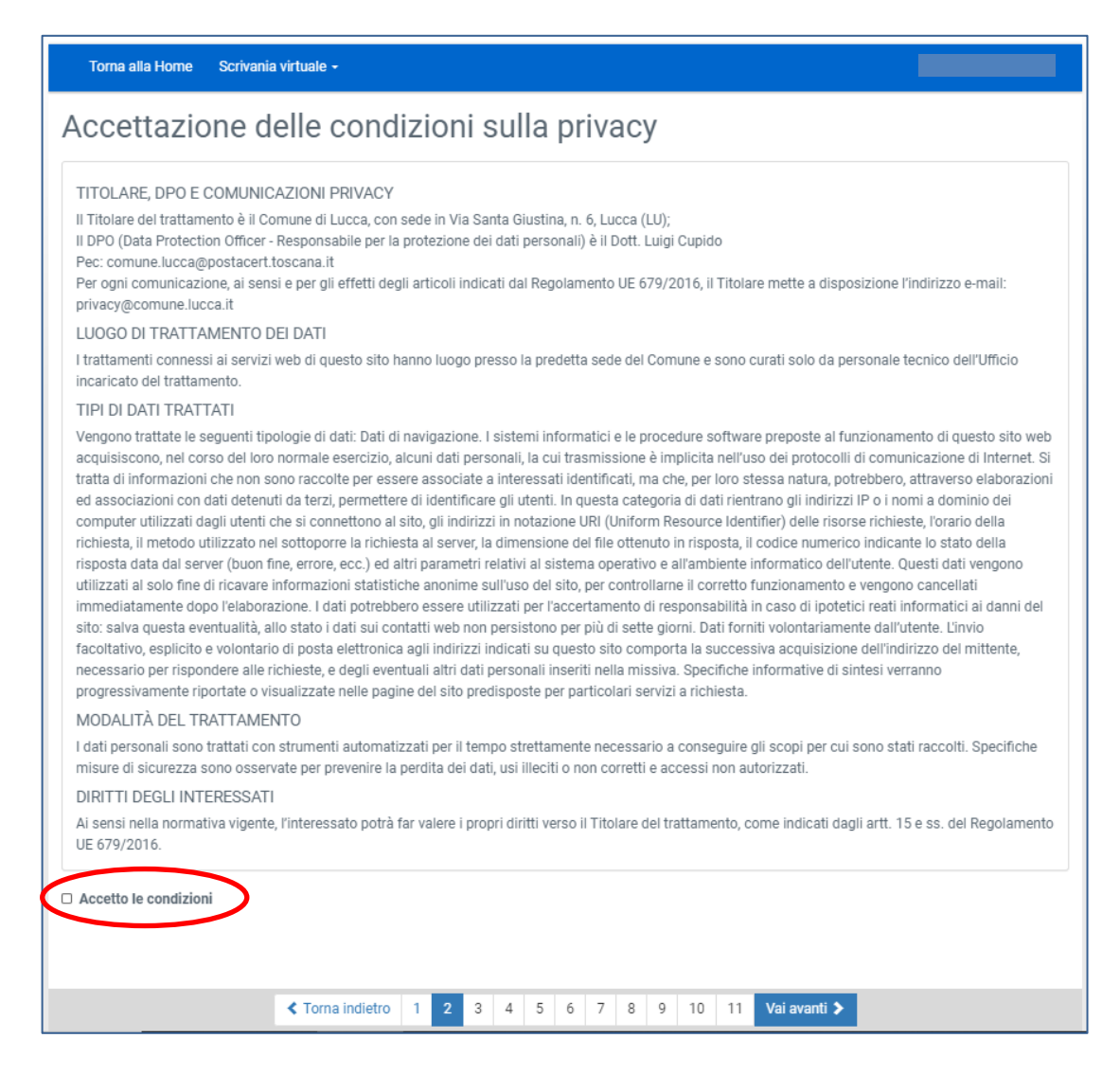

# Individuazione della tipologia di domanda

In questo step è necessario indicare la tipologia di pratica che si vuole attivare.

La rappresentazione delle pratiche è "ad albero": è possibile aumentare/diminuire il dettaglio di una sezione effettuando un click sulle cartelle (2010).

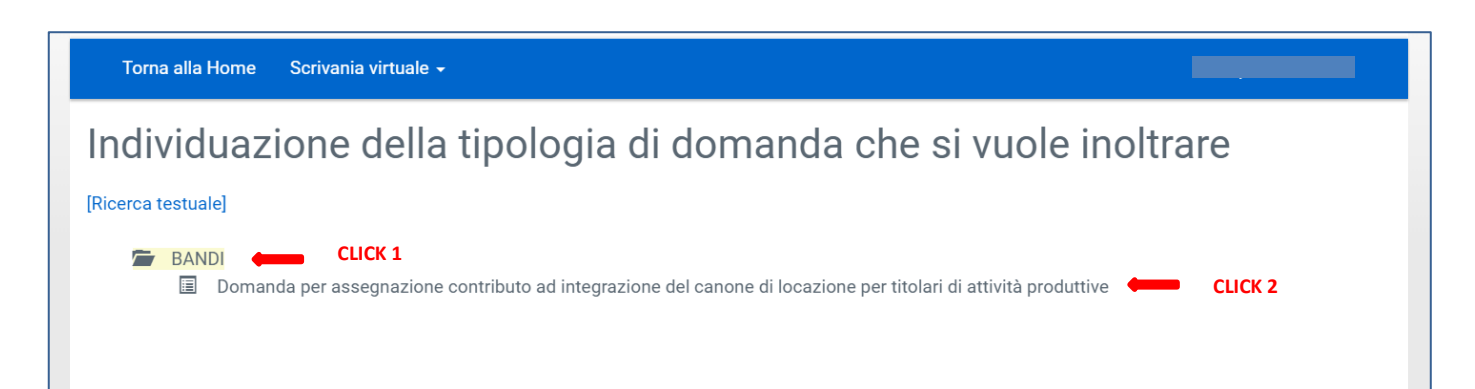

![](_page_5_Picture_0.jpeg)

#### CLICK 1: cliccare su "BANDI "

CLICK 2: cliccare su "Domanda per assegnazione contributo ad integrazione del canone di locazione per titolari di attività produttive"

# Inserimento anagrafiche

Successivamente si passa all'inserimento anagrafico del soggetto che presenta la domanda.

| Inserimento a                                                                                                    | anagrafiche                                                                                                    |                                                           |      |  |  |  |  |  |  |  |
|----------------------------------------------------------------------------------------------------|----------------------------------------------------------------------------------------------------|-----------------------------------------------------------|------|--|--|--|--|--|--|--|
| In questa scheda verrà visualizzato il nominativo del soggetto che presenta la domanda.<br>Si prega di completare l'inserimento dei dati, cliccare sul pulsante "Conferma" e successivamente sul pulsante "Vai Avanti" per procedere nella compilazione della |                                                                                                    |                                                           |      |  |  |  |  |  |  |  |
| domanda.<br><b>In questa sezione vanno inser</b> i                                                                                                    | domanda.<br>In questa sezione vanno inseriti i dati anagrafici di TUTTI i soggetti, persone fisiche, giuridiche e intermediari coinvolti nella domanda che si sta presentando. |                                                           |      |  |  |  |  |  |  |  |
| Chi opera come intermediario                                                                                                    | e non come diretto interessato deve specificare o                                                                                                    | ltre ai propri dati anagrafici anche quelli del richieder | nte. |  |  |  |  |  |  |  |
| I campi contrassegnati con * sono o                                                                                                    | obbligatori                                                                                                    |                                                           |      |  |  |  |  |  |  |  |
| Tip                                                                                                    | po soggetto                                                                                                    |                                                           |      |  |  |  |  |  |  |  |
| In q                                                                                                    | qualità di *                                                                                                    |                                                           |      |  |  |  |  |  |  |  |
| Ті                                                                                                    | Fitolare dell'impresa                                                                                                    | ~                                                         |      |  |  |  |  |  |  |  |
| Da                                                                                                    | Dati del soggetto                                                                                                    |                                                           |      |  |  |  |  |  |  |  |
| Cog                                                                                                    | gnome*                                                                                                    | Nome*                                                     |      |  |  |  |  |  |  |  |
|                                                                                                    |                                                                                                    |                                                           |      |  |  |  |  |  |  |  |

| * PA | EVO | LUT     | IJN   |
|------|-----|---------|-------|
|      |     | RETELIT | GROUP |

| Residenza                |              |            |              |  |
|--------------------------|--------------|------------|--------------|--|
| Comune*                  | Indirizzo*   |            |              |  |
| ٩                        |              |            |              |  |
| Compila questo campo.    | Compila ques | to campo.  |              |  |
| Località/Frazione        |              | Cap*       |              |  |
|                          |              |            |              |  |
|                          |              | Compila qu | iesto campo. |  |
| Altri dati               |              |            |              |  |
| Telefono                 | Cellulare*   |            | Fax          |  |
|                          |              |            |              |  |
|                          | Compila ques | to campo.  |              |  |
| E-Mail                   |              | PEC        |              |  |
|                          |              |            |              |  |
| Indirizzo per la corrisp | ondenza      |            |              |  |
| Comune                   | Indirizzo    |            |              |  |
| Q                        |              |            |              |  |
| Località/Eraziona        |              | CAR        |              |  |
| Localita/Frazione        |              | CAP        |              |  |

Fare particolare attenzione ai campi OBBLIGATORI indicati tramite [\*] che, se mancati, non consentono l'avanzamento della pratica.

Completato l'inserimento dei dati del soggetto, cliccare sul bottone "CONFERMA"

Una volta confermato si aprirà la seguente schermata, dove si troverà il nominativo e codice fiscale del soggetto che presenta domanda.

Cliccando sul tasto "Aggiungi", in basso a sinistra, si potranno inserire ulteriori anagrafiche come ad esempio l'azienda richiedente.

| Inserimento anagrafiche                                                                                                    |                                                                    |                                                                                             |                                     |  |  |  |  |  |  |
|----------------------------------------------------------------------------------------------------|--------------------------------------------------------------------|---------------------------------------------------------------------------------------------|-------------------------------------|--|--|--|--|--|--|
| In questa scheda verrà visualizzato il nominativo del soggetto che presenta la domanda.<br>Si prega di completare l'inserimento dei dati, cliccare sul pulsante "Conferma" e successivamente sul pulsante "Vai Avanti" per procedere nella compilazione<br>domanda. |                                                                    |                                                                                             |                                     |  |  |  |  |  |  |
| In questa sezione vanno inseriti i dati anagrafici di TUTTI i s<br>Chi opera come intermediario e non come diretto interessat                                                                                                    | oggetti, persone fisiche, giuri<br>o deve specificare oltre ai pro | diche e intermediari coinvolti nella doman<br>pri dati anagrafici anche quelli del richiede | da che si sta presentando.<br>ente. |  |  |  |  |  |  |
|                                                                                                    |                                                                    | pri dati anagranoi anone quein dei nonede                                                   | Since.                              |  |  |  |  |  |  |
| Nominativo                                                                                                    | In qualità di                                                      | Azienda collegata                                                                           |                                     |  |  |  |  |  |  |
|                                                                                                    | Titolare dell'impresa                                              |                                                                                             | Modifica Rimuovi                    |  |  |  |  |  |  |
| Aggiungi soggetto                                                                                                    |                                                                    |                                                                                             |                                     |  |  |  |  |  |  |

![](_page_7_Picture_0.jpeg)

# Inserimento anagrafiche

In questa scheda verrà visualizzato il nominativo del soggetto che presenta la domanda.

Si prega di completare l'inserimento dei dati, cliccare sul pulsante "Conferma" e successivamente sul pulsante "Vai Avanti" per procedere nella compilazione della domanda.

In questa sezione vanno inseriti i dati anagrafici di TUTTI i soggetti, persone fisiche, giuridiche e intermediari coinvolti nella domanda che si sta presentando. Chi opera come <u>intermediario</u> e non come diretto interessato deve specificare oltre ai propri dati anagrafici anche quelli del richiedente.

|   | Tipe soggetto           | STER |
|---|-------------------------|------|
| K | Società                 |      |
|   | Codice fiscale impresa* |      |
|   | 0000000000 STEP 2       |      |
| ( | Cerca Annulla           |      |

#### STEP 1:

Tramite il menù a tendina si potrà scegliere tra 3 diverse opzioni:

- Persona Fisica
- Società
- Impresa Individuale

Confermata la scelta desiderata, si dovranno inserire i dati anagrafici corrispondenti.

#### STEP 2:

Ad esempio, nell'immagine sopra è stata effettuata la scelta "Società". Successivamente è stato inserito il codice fiscale dell'impresa e tramite il pulsante "Cerca" si proseguirà con l'inserimento degli altri dati anagrafici.

Completato e confermato l'inserimento degli ulteriori dati richiesti, cliccando sul pulsante "Vai avanti" si proseguirà con il prossimo step.

| Inserimento anagr                                                                                                    | afiche            |                       |           |                  |                  |  |  |  |  |  |
|----------------------------------------------------------------------------------------------------|-------------------|-----------------------|-----------|------------------|------------------|--|--|--|--|--|
| In questa scheda verrà visualizzato il nominativo del soggetto che presenta la domanda.<br>Si prega di completare l'inserimento dei dati, cliccare sul pulsante "Conferma" e successivamente sul pulsante "Vai Avanti" per procedere nella compilazione della<br>domanda.<br>In questa sezione vanno inseriti i dati anagrafici di TUTTI i soggetti, persone fisiche, giuridiche e intermediari coinvolti nella domanda che si sta presentando.<br>Chi opera come <u>intermediario</u> e non come diretto interessato deve specificare oltre ai propri dati anagrafici anche quelli del richiedente. |                   |                       |           |                  |                  |  |  |  |  |  |
| Nominativo                                                                                                    |                   | In qualità di         | A         | zienda collegata |                  |  |  |  |  |  |
|                                                                                                    |                   | Titolare dell'impresa |           | N                | lodifica Rimuovi |  |  |  |  |  |
| ⊢[cf: 00000000000, p.iva: 0000                                                                                                    | 0000000]          | Azienda/Società rich  | iedente   | Ν                | lodifica Rimuovi |  |  |  |  |  |
| < To                                                                                                    | orna indietro 1 2 | 3 4 5 6 7             | 8 9 10 11 | Vai avanti 🔰     |                  |  |  |  |  |  |

![](_page_8_Picture_0.jpeg)

## Domicilio elettronico

Nello Step "Domicilio elettronico" si dovrà obbligatoriamente indicare un indirizzo di posta elettronica dove si desidera ricevere eventuali comunicazioni da parte dell'Ente. Il programma presenterà eventuali indirizzi già associati alle anagrafiche precedentemente inserite o permetterà di indicarne uno differente:

| Domicilio elettronico<br>Indicare il domicilio elettronico dove ricevere le informazioni relative alla istanza che si sta presentando. |                |   |   |   |   |   |   |   |   |   |    |              |
|----------------------------------------------------------------------------------------------------|----------------|---|---|---|---|---|---|---|---|---|----|--------------|
| Domicilio elettronico                                                                                                    |                |   |   |   |   |   |   |   |   |   | ~  |              |
|                                                                                                    |                |   |   |   |   |   |   |   |   |   |    |              |
|                                                                                                    |                |   |   |   |   |   |   |   |   |   |    |              |
|                                                                                                    |                |   |   |   |   |   |   |   |   |   |    |              |
|                                                                                                    |                |   |   |   |   |   |   |   |   |   |    |              |
|                                                                                                    | Torna indietro | 1 | 2 | 3 | 4 | 5 | 6 | 7 | 8 | 9 | 10 | Vai avanti 🗲 |

Cliccando sul pulsante vai avanti > si proseguirà con il prossimo step.

### Localizzazione dell'Attività

In questa sezione si avrà la possibilità di indicare l'ubicazione dell'attività.

![](_page_8_Picture_7.jpeg)

Cliccando sul tasto "Aggiungi" si aprirà una scheda dove si potranno inserire i dati per la localizzazione.

![](_page_9_Picture_0.jpeg)

| Localizzazione dell'attività                                                                                                    |  |  |  |  |  |  |  |  |  |
|----------------------------------------------------------------------------------------------------|--|--|--|--|--|--|--|--|--|
| Cliccare sul bottone "Aggiungi" ed inserire nel campo "Indirizzo" la localizzazione.                                                                                                    |  |  |  |  |  |  |  |  |  |
| Selezionare un indirizzo dallo stradario comunale. È possibile ricercare l'indirizzo digitando almeno tre lettere della localizzazione. Completare l'indirizzo<br>indicando il civico, eventuale interno e note.<br>Se l'intervento ricade in una zona ancora non presente nello stradario digitare "NON DEFINITO" nel campo "Indirizzo" e nel campo "Note" immettere la<br>localizzazione (Via, frazione, zona, ecc.) oppure ulteriori informazioni utili. |  |  |  |  |  |  |  |  |  |
| I campi contrassegnati con * sono obbligatori                                                                                                    |  |  |  |  |  |  |  |  |  |
| Indirizzo                                                                                                    |  |  |  |  |  |  |  |  |  |
| ٩                                                                                                    |  |  |  |  |  |  |  |  |  |
| Civico                                                                                                    |  |  |  |  |  |  |  |  |  |
|                                                                                                    |  |  |  |  |  |  |  |  |  |
| Esponente                                                                                                    |  |  |  |  |  |  |  |  |  |
| Interno                                                                                                    |  |  |  |  |  |  |  |  |  |
| Km                                                                                                    |  |  |  |  |  |  |  |  |  |
| Note                                                                                                    |  |  |  |  |  |  |  |  |  |
| Conferma Innulla                                                                                                    |  |  |  |  |  |  |  |  |  |
|                                                                                                    |  |  |  |  |  |  |  |  |  |

Una volta inseriti i dati, cliccando sul tasto "Conferma", si visualizzerà il riepilogo dei dati immessi e sempre nella stessa pagina sarà possibile o aggiungere un ulteriore indirizzo tramite il pulsante "Aggiungi" o proseguire con il prossimo step cliccando su Vai avanti >.

| Localizzazione dell'attività                                                                                                    |         |  |  |  |  |  |  |  |
|----------------------------------------------------------------------------------------------------|---------|--|--|--|--|--|--|--|
| Cliccare sul bottone "Aggiungi" ed inserire nel campo "Indirizzo" la localizzazione.                                                                                                    |         |  |  |  |  |  |  |  |
| Selezionare un indirizzo dallo stradario comunale. È possibile ricercare l'indirizzo digitando almeno tre lettere della localizzazione. Completare l'indirizzo<br>indicando il civico, eventuale interno e note.<br>Se l'intervento ricade in una zona ancora non presente nello stradario digitare "NON DEFINITO" nel campo "Indirizzo" e nel campo "Note" immettere la<br>localizzazione (Via, frazione, zona, ecc.) oppure ulteriori informazioni utili. |         |  |  |  |  |  |  |  |
| Indirizzo Civico Esponente Interno Km Note                                                                                                    |         |  |  |  |  |  |  |  |
| VIA A.I.R.E. CENTRO STORICO (LUCCA CENTRO)                                                                                                    | Rimuovi |  |  |  |  |  |  |  |
| Aggiungi                                                                                                    |         |  |  |  |  |  |  |  |
| Torna indietro         1         2         3         4         5         6         7         8         9         10         11         Vai avanti                                                                                                    |         |  |  |  |  |  |  |  |

![](_page_10_Picture_0.jpeg)

## Schede da compilare

In questa sezione vengono riportate le schede dinamiche che il soggetto dovrà compilare.

![](_page_10_Picture_3.jpeg)

In questo caso, c'è una sola scheda da compilare "DICHIARAZIONI", cliccandoci sopra si aprirà una pagina in cui il soggetto richiedente dovrà compilare i campi richiesti.

La compilazione della scheda "DICHIARAZIONI", essendo contrassegnata da [\*] risulterà essere obbligatoria.

Di seguito un estratto della scheda dinamica.

| Schede da compilare<br>DICHIARAZIONI                                                                                                    |  |  |  |  |  |  |  |  |  |
|----------------------------------------------------------------------------------------------------|--|--|--|--|--|--|--|--|--|
| DICHIARA                                                                                                    |  |  |  |  |  |  |  |  |  |
| Leggere e <b>barrare</b> le singole dichiarazioni e i requisiti se posseduti                                                                                                    |  |  |  |  |  |  |  |  |  |
| di essere titolare di un'attività ritenuta "non essenziale" ai sensi dei Dpcm 11/03/2020, 25/03/2020 e 10/04/2020                                                                                                    |  |  |  |  |  |  |  |  |  |
| Codice ATECO:                                                                                                    |  |  |  |  |  |  |  |  |  |
| oppure                                                                                                    |  |  |  |  |  |  |  |  |  |
| di essere titolare di un'attività "essenziale" rientrante nell'elenco delle attività che in base al                                                                                                    |  |  |  |  |  |  |  |  |  |
| Codice ATECO:                                                                                                    |  |  |  |  |  |  |  |  |  |
| non risultava sospesa ma che ha comunque ha dovuto interrompere la propria attività a causa delle limitazioni imposte agli<br>spostamenti delle persone (strutture ricettive a carattere imprenditoriale, librerie, scuole guida) |  |  |  |  |  |  |  |  |  |
| di essere titolare di un contratto di locazione dei locali ad uso commerciale, artigianale o con altra destinazione purché compatibile con l'attività svolta nell'immobile stesso, debitamente registrato                         |  |  |  |  |  |  |  |  |  |
| in data: gg/mm/aaaa 🚔 serie: n°:                                                                                                    |  |  |  |  |  |  |  |  |  |

Porre attenzione ai campi evidenziati in rosso, in quanto la compilazione dei suddetti risulterà essere obbligatoria.

Finita la compilazione, in fondo alla pagina, verrà richiesto o di salvare e tornare alla lista delle schede dinamiche oppure di tornare alla lista delle schede senza salvare.

Salva e torna alla lista delle schede Torna alla lista delle schede senza salvare

![](_page_11_Picture_0.jpeg)

La corretta compilazione della scheda verrà evidenziata con la presenza di una spunta verde accanto alla descrizione della scheda.

![](_page_11_Picture_2.jpeg)

Cliccando sul pulsante Vai avanti >

si proseguirà con il prossimo step.

## Allegati

In base alle scelte precedentemente effettuate verrà richiesto il caricamento di eventuali allegati. Gli allegati che risulteranno essere obbligatori verranno evidenziati tramite il seguente simbolo Inoltre, Il pulsante permette il caricamento di documentazione non espressamente richiesta.

Per allegare un file cliccare sul tasto "Allega".

| Alle                                         | gati                                                                                                    |                            |                          |
|----------------------------------------------|----------------------------------------------------------------------------------------------------|----------------------------|--------------------------|
| ❶ = Allegato<br>✓ = L'allega<br>쥥 = L'allega | o obbligatorio<br>to richiede l'apposizione di una firma digitale<br>to contiene note per la compilazione, fare click per visualizzarle |                            |                          |
|                                              | Descrizione                                                                                                    | Modello Nome File          | $\frown$                 |
| θ                                            | Copia di un documento di identità in corso di validità d<br>titolare/legale rappresentante                                              | el                         | Allega                   |
|                                              |                                                                                                    |                            | Aggiungi allegato libero |
|                                              |                                                                                                    |                            |                          |
|                                              |                                                                                                    |                            |                          |
|                                              | Torna indietro     1     2     3     4                                                                                                  | 5 6 7 8 9 10 11 Vai avanti | >                        |

![](_page_12_Picture_0.jpeg)

#### Si aprirà la seguente schermata. Cliccare sul pulsante "Scegli file" e ricercare l'allegato da caricare.

| Descrizione                                                                                                    | Modello | Nome File                           |                  |
|----------------------------------------------------------------------------------------------------|---------|-------------------------------------|------------------|
| idonea documentazione rilasciata delle autorità competente<br>attestante il riconoscimento dell'equipollenza del proprio titolo<br>di studio estero a uno di quelli richiesti dal bando |         | Scegli file Nyssun file selezionato | lnvia<br>Annulla |
|                                                                                                    |         | Aggiungi alle                       | egato libero     |

# Una volta caricato premere il pulsante "Vai avanti" per passare al prossimo step oppure cliccare il pulsante "Rimuovi" per eliminare l'allegato caricato.

| Descrizione                                                                                                    | Modello | Nome File           |                          |
|----------------------------------------------------------------------------------------------------|---------|---------------------|--------------------------|
| idonea documentazione rilasciata delle autorità competente<br>attestante il riconoscimento dell'equipollenza del proprio titolo<br>di studio estero a uno di quelli richiesti dal bando |         | Allegato_01.rtf     | nimuovi 💼 Rimuovi        |
|                                                                                                    |         |                     | Aggiungi allegato libero |
|                                                                                                    |         |                     |                          |
|                                                                                                    |         | $\frown$            |                          |
| Torna indietro1234                                                                                                    | 5 6 7   | 8 9 10 Vai avanti 🔰 |                          |

## Riepilogo della domanda

L'ultimo step è quello di riepilogo domanda, dove il sistema genera un riepilogo con tutti i dati che saranno stati inseriti in precedenza.

![](_page_12_Picture_7.jpeg)

![](_page_13_Picture_0.jpeg)

In fondo alla pagina tramite il pulsante "Procedi", si proseguirà con lo step successivo in cui si potrà firmare digitalmente la domanda.

| Torna indietro | 1 | 2 | 3 | 4 | 5 | 6 | 7 | 8 | 9 | 10 | C | Procedi 🔈 | > |
|----------------|---|---|---|---|---|---|---|---|---|----|---|-----------|---|
|----------------|---|---|---|---|---|---|---|---|---|----|---|-----------|---|

In questa pagina si dovrà prima scaricare la domanda (STEP 1), successivamente il file andrà firmato digitalmente ed infine ricaricato tramite il pulsante "Scegli File" (STEP 2).

NB. Verrà accettato solo il documento firmato in formato PDF/A).

Una volta caricato il file si dovrà cliccare il pulsante "Allega" per poter confermare l'inserimento (STEP 3).

| Riepilogo della domanda                                                                                       |  |  |  |  |  |  |
|----------------------------------------------------------------------------------------------------|--|--|--|--|--|--|
| Scaricare, firmare e ricaricare il documento solo in formato PDF/A  • Domanda non firmata da scaricare STEP 1 |  |  |  |  |  |  |
| Selezionare il file da inviare                                                                                |  |  |  |  |  |  |
| Scegli file     Nessun file selezionato     STEP 2       Allega     STEP 3                                    |  |  |  |  |  |  |

Finita la fase di caricamento del file firmato digitalmente, sarà possibile o sostituire il file allegato in caso di errore tramite il pulsante "Sostituisci il file allegato" oppure inviare la domanda tramite il pulsante "Invia la domanda".

| Sottoscrizione e invio della domanda  |                       |  |  |  |  |  |  |  |
|---------------------------------------|-----------------------|--|--|--|--|--|--|--|
| La domanda deve essere firmata da:    |                       |  |  |  |  |  |  |  |
| Nominativo                            | In qualità di         |  |  |  |  |  |  |  |
| lupo donatella [cf: LPUDTL86T65D403K] | Titolare dell'impresa |  |  |  |  |  |  |  |
| File caricato                         |                       |  |  |  |  |  |  |  |
| allegati generici.pdf.p7m             |                       |  |  |  |  |  |  |  |
| Sostituisci il file allegato          |                       |  |  |  |  |  |  |  |
| Invia la domanda                      |                       |  |  |  |  |  |  |  |
|                                       |                       |  |  |  |  |  |  |  |

![](_page_14_Picture_0.jpeg)

Il corretto invio della pratica verrà notificato tramite il rilascio di una ricevuta.

| Certificato di invi                                                                 | D                                                                                                    |       |
|-------------------------------------------------------------------------------------|----------------------------------------------------------------------------------------------------|-------|
| □                                                                                   | - + Automatic Zoom ÷                                                                                                  | 🔒 🗈 🚿 |
|                                                                                     | RICEVUTA Telematica<br>PRESENTAZIONE DOMANDA                                                                          |       |
| La presente ricev<br>di Lucca.                                                      | ruta telematica attesta l'avvenuta presentazione della domanda presso il Comune                                       |       |
| Ufficio<br>ricevente:<br>Trasmissione<br>dell'istanza:<br>N. Istanza<br>Telematica: | Città di Lucca                                                                                                    |       |
| Oggetto della<br>pratica:                                                           | BANDI Domanda per assegnazione contributo ad integrazione del canone di locazione per titolari di attività produttive | -     |

# Le mie domande

Dall'Home page ( ) o dalla sezione "Scrivania virtuale", è possibile accedere alla sezione "Le mie domande". Da qui si potranno ricercare le richieste presentate e visualizzarne lo stato di avanzamento.

| Le mie pratiche<br><sup>Codice istanza</sup> |                |  |
|----------------------------------------------|----------------|--|
| Numero protocollo                            |                |  |
| Richiedente                                  |                |  |
| Comune                                       | Localizzazione |  |
| ~                                            | Q              |  |
| Stato ~                                      |                |  |
| Cerca                                        |                |  |

![](_page_15_Picture_0.jpeg)

Sulla base dei parametri di ricerca inseriti verrà presentato un elenco di domande (selezionando "Cerca", con nessun parametro, si ottiene l'elenco completo delle domande di propria competenza).

|                                                                                         |    | Cerca         | a:    |                 |
|-----------------------------------------------------------------------------------------|----|---------------|-------|-----------------|
| Codice istanza 11 Data protocollo 11 Numero protocollo 11 Richiedente 11 Localizzazione | J1 | Stato         | Jî    | $\frown$        |
|                                                                                         |    | Nuova da On L | line  | Mostra dettagli |
| Vista da 1 a 1 di 1 elementi<br>Nuova Ricerca                                           |    | Preceder      | nte 1 | Successivo      |

Cliccando sul pulsante "Mostra dettagli" si visualizzeranno i dati generali dell'istanza, la localizzazione, le schede collegate ed i documenti allegati.

| Dati istanza<br>Dati generali Localizzazioni Schede Documenti<br>Comune |                                                                                 |  |  |  |  |  |  |
|-------------------------------------------------------------------------|---------------------------------------------------------------------------------|--|--|--|--|--|--|
| Numero protocollo                                                       | Data protocollo                                                                 |  |  |  |  |  |  |
|                                                                         |                                                                                 |  |  |  |  |  |  |
| Numero pratica                                                          | Data presentazione                                                              |  |  |  |  |  |  |
|                                                                         |                                                                                 |  |  |  |  |  |  |
| Oggetto                                                                 |                                                                                 |  |  |  |  |  |  |
| BANDI Domanda per assegnazione contrib                                  | uto ad integrazione del canone di locazione per titolari di attività produttive |  |  |  |  |  |  |
| Intervento                                                              |                                                                                 |  |  |  |  |  |  |
| Domanda per assegnazione contributo ad                                  | ntegrazione del canone di locazione per titolari di attività produttive         |  |  |  |  |  |  |
| Stato                                                                   |                                                                                 |  |  |  |  |  |  |
| Nuova da On Line                                                        |                                                                                 |  |  |  |  |  |  |

![](_page_16_Picture_0.jpeg)

# Domande in sospeso

Dall'Home page ( ) o dalla sezione "Scrivania virtuale", è possibile accedere anche alla sezione "Domande in sospeso". Da qui è possibile recuperare le richieste che sono state inizialmente compilate, ma non ancora inviate.

| Istanze in sospeso     |             |                                                                                                    |                                                                                                    |  |  |  |  |  |
|------------------------|-------------|----------------------------------------------------------------------------------------------------|----------------------------------------------------------------------------------------------------|--|--|--|--|--|
| Identificativo domanda | Richiedente | Tipo intervento                                                                                                    | Oggetto                                                                                                    |  |  |  |  |  |
|                        |             | BANDI<br>Domanda per assegnazione contributo ad<br>integrazione del canone di locazione per titolari di<br>attività produttive | BANDI Domanda<br>per assegnazione<br>contributo ad<br>integrazione del<br>canone di<br>locazione per<br>titolari di attività<br>produttive          |  |  |  |  |  |
|                        |             | BANDI<br>Domanda per assegnazione contributo ad<br>integrazione del canone di locazione per titolari di<br>attività produttive | BANDI Domanda Riprendi<br>per assegnazione<br>contributo ad<br>integrazione del<br>canone di<br>locazione per<br>titolari di attività<br>produttive |  |  |  |  |  |

Cliccando su "Riprendi" è possibile rientrare nella richiesta e completare la compilazione di tutti gli step.